## SVMi-20i Upgrade Procedure

- 1) The SVMi-20i software package does not need to be unzipped.
- Login onto the switch using the latest DM program. System IP needs to be set first in MMC 830.
- 3) Set an IP address and gateway for the SVMi-20i in DM 2.2.17 or MMC 873
- 4) The PC needs to be in the same subnet as the system
- 5) Select Package Update.

In order to upgrade the SVMi-20i's firmware, select 'Package Update' in Util tab of the Device Manager. Then, the following window will pop up.

| Card 1 SVMi-20i (C1- S<br>Package Information<br>Card IP Address<br>Current Version<br>Disk Total<br>Disk Used<br>Disk Free | 2)<br>n<br>165.213.89.132<br>V600<br>7495084 Kbytes<br>444048 Kbytes<br>6676282 Kbytes | Update Information Update File Restart The corresponding firmware's version Select File |
|----------------------------------------------------------------------------------------------------|----------------------------------------------------------------------------------------|-----------------------------------------------------------------------------------------|
|                                                                                                    |                                                                                        | Uplead                                                                                  |

6) Select the file to update.

Click [...] and select the file to update. If the file is selected, 'firmware's version' will be displayed in File Information.

| Card Package Update<br>Card 1 SVMi-20i (C1 - S2)                                                                                         |                                                                                                    |          |
|----------------------------------------------------------------------------------------------------|----------------------------------------------------------------------------------------------------|----------|
| Package InformationCard IP Address165.213.89.132Current VersionV600Disk Total7495084 KbytesDisk Used444048 KbytesDisk Free6676282 Kbytes | Update Information Update File E:\V460\package\vm\110906_DV\svmi20i_V600.PKG  Restart The corresponding firmware's version V600 Select File | ✓ Select |
|                                                                                                    | Uplo                                                                                                    | ad       |

7) Upload the package.

Click **[Upload]** button to start to upload the file. To apply the uploaded file, the SVMi-20i card will be restarted automatically.

| Card 1 SVMi-20i (C1 - S                                                                         | 52)                                                                               |                                                                                                    |            |
|-------------------------------------------------------------------------------------------------|-----------------------------------------------------------------------------------|----------------------------------------------------------------------------------------------------|------------|
| Package Informati<br>Card IP Address<br>Current Version<br>Disk Total<br>Disk Used<br>Disk Free | on<br>165.213.89.132<br>V600<br>7495084 Kbytes<br>443564 Kbytes<br>6676766 Kbytes | Update Information Update File E:IV460\package\vm\110916_DTL_Pmt_Fixed\svmi]  Restar The corresponding firmware's version Update complete. | _ V Select |
|                                                                                                 |                                                                                   |                                                                                                    | Upload     |

8) Upgrade Completed.